## OPCIÓN PARA VER FLASH CON RUFFLE (Emulador de Flash Player. Software libre) Página web oficial: <u>https://ruffle.rs/</u>

Se debe instalar en el navegador <mark>Google Chrome</mark>, el cual será también utilizado para ver la Plataforma Moodle de FP de la Junta de Castilla y León.

## TRES SENCILLOS PASOS PARA INSTALAR LA EXTENSIÓN EN CHROME.

 Entrar en <u>https://ruffle.rs/#releases</u> y click en <u>Browser Extension</u> "Chrome/Edge/Safari" link. Coger la última actualización disponible.

| Releases |                                                                                                    |            |                      |                                              |                    |  |
|----------|----------------------------------------------------------------------------------------------------|------------|----------------------|----------------------------------------------|--------------------|--|
|          | Ruffle is still in active development and we release nightly development builds every day, as long as some code or onged. Whilst we try to keep nightly builds in working order, no guarantees can be made. |            |                      |                                              |                    |  |
|          | Version                                                                                                    | Date       | Desktop              | Browser Extension                            | Website            |  |
|          | Nightly 2021-01-13 preview                                                                                                    | 2021-01-13 | Linux Mac OS Windows | Firefox Chrome / Edge / Safari               | Self Hosted        |  |
|          | Nightly 2021-01-12 preview                                                                                                    | 2021-01-12 | Linux Mac OS Windows | Firefox Chrome / Edge / Safari               | Self Hosted        |  |
|          | Nightly 2021-01-11 preview                                                                                                    | 2021-01-11 | Linux Mac OS Windows | <u>Firefox</u> <u>Chrome / Edge / Safari</u> | <u>Self Hosted</u> |  |

## 2. Descargar el archivo zip y descomprimirlo.

| Ha elegido abrir:<br>ruffle_nightly_2021_01_14_ext<br>que es: Documento (1,7 MB)<br>de:release-asset-2e65be. | ension.zip<br>s3.amazonaws.cc        | m                                   |                                                |                      |
|----------------------------------------------------------------------------------------------------|--------------------------------------|-------------------------------------|------------------------------------------------|----------------------|
| ¿Qué debería hacer Firefox con<br>Abrir con Archive Utility (prec                                            | <b>este archivo?</b><br>leterminada) |                                     |                                                |                      |
| Guardar archivo     Can                                                                                      | celar Aceptar                        | development builds every day, as lo | ong as some code changed. Whilst we try to kee | ep nightly builds in |
| on                                                                                                    | Date                                 | Desktop                             | Browser Extension                              | Website              |
| ily 2021-01-14 <b>preview</b>                                                                                | 2021-01-14                           | Linux Mac OS Windows                | <u>Firefox</u> <u>Chrome / Edge / Safari</u>   | Self Hosted          |

| ruffle_nightl4_extension | _locales       | ► |
|--------------------------|----------------|---|
|                          | 📃 dist         | ► |
|                          | icons          | ► |
|                          | 📄 logo         | ► |
|                          | manifest.json  |   |
|                          | opup.html 💿    |   |
| <b></b>                  | osettings.html |   |
|                          |                |   |

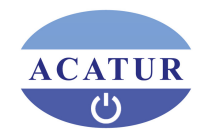

3. Abrir Google Chrome y en la barra de navegación e introducir lo siguiente: chrome://extensions/ Cambiar a Modo de desarrollador (arriba en la esquina derecha) Cargar descomprimida la carpeta donde hemos descomprimido el zip descargado de Ruffley Seleccionar dicha carpeta. 🔍 😑 🗧 🌟 Exter → C G Chron chrome://extensions 🖈 🥶 Actualizar 🚦 🔢 Aplicaciones M Gmail 🔀 Ma Selecciona el directorio de la extensión 🚞 ruffle\_nightly\_2021\_01\_14\_... 🗘 Q Buscar ≡ Extensiones \_locales
dist
icons
logo Cargar descomprim iCloud npaquetar exten 🛄 iMac-soraya popup.html ò OpenOffice Adobe Acrobat 15.1 Disco remoto Convertir la página W Adobe PDF 🛞 Red Etiquetas ID: efaidnbmnnnibpo Detalles Quitar Aplicaciones de Chrome Cancelar

Una vez seleccionado debe aparecer la extensión Ruffle.

| ≡ Extensiones        | Q Buscar extensio                                             |
|----------------------|---------------------------------------------------------------|
| Cargar descomprimida | Empaquetar extensión Actualizar                               |
| <b>~</b> _           | Ruffle 0.1.0<br>Flash de nuevo en internet, donde debe estar. |
|                      | ID: pihpijmchjebmacjnpnmelbkcjgekmkj                          |
| Detalles             | Quitar C                                                      |

**Observación:** no quitar esta extensión porque no se verán las presentaciones Flash y para evitar cargar nuevamente. En el caso de que no veamos las presentaciones Flash deberemos verificar si automáticamente si ha desistalado y deberemos volverlo a instalar siguiendo el mismo procedimiento.

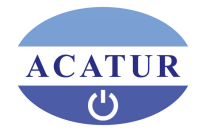